| Determine your status from the three columns below:                                                                                    |                                                                                                    | elow:                                                                                                    |
|----------------------------------------------------------------------------------------------------|----------------------------------------------------------------------------------------------------|----------------------------------------------------------------------------------------------------|
| ONE                                                                                                    | TWO                                                                                                    |                                                                                                    |
| <b><u>I HAVE</u></b> completed the Phone Information Verification Form<br>in PowerSchool <u>AND</u> opted-in to receive text messages. | <u>I HAVE</u> completed the Phone Information Verification Form<br>in PowerSchool <u>BUT</u> I am unsure of my text message opt-in<br>status.                          | <u>I HAVE NOT</u> comp<br>Form in PowerSc                                                                                                    |
|                                                                                                    | Additional Steps to Take                                                                                                    |                                                                                                    |
| NO ACTION NEEDED                                                                                                    | From your cell phone, opt in to text messages by texting <b>Y</b> to number <b>67587</b> .<br>You should immediately receive a verification message (see image below). | <ul> <li>STEP 1: Log into the https://powerschoomedia</li> <li>For optimal states of the second second second to both to Main PS second to Main PS second to Main PS second second seco</li></ul> |
|                                                                                                    |                                                                                                    | PLEASE NOTE: The<br>once. You will rece<br>parent/guardian of<br>you.<br>In this case, please<br>to phone numbers                                                                                                    |

## THREE

pleted the Phone Information Verification chool <u>AND DO NOT</u> receive text messages from the district.

ne PowerSchool Parent Portal at ool.methacton.org/public/home.html

viewing experience, it's best to use a aptop computer. From a mobile phone, ctom of the navigation menu and click "Exit site".

ach the Phone Information Verification N MENU> FORMS> GENERAL FORMS > TION VERIFICATION FORM.

corrections as needed in the Phone cation Form and <u>submit the form for each</u>

lay after 10am, you will receive a text oolMessenger to confirm that you want to ages from Methacton School District.

## nfirm, you must reply Y or YES.

e PowerSchool form can only be submitted eive an error message if another on the account completed the form before

e contact your child's school for corrections s in your account.